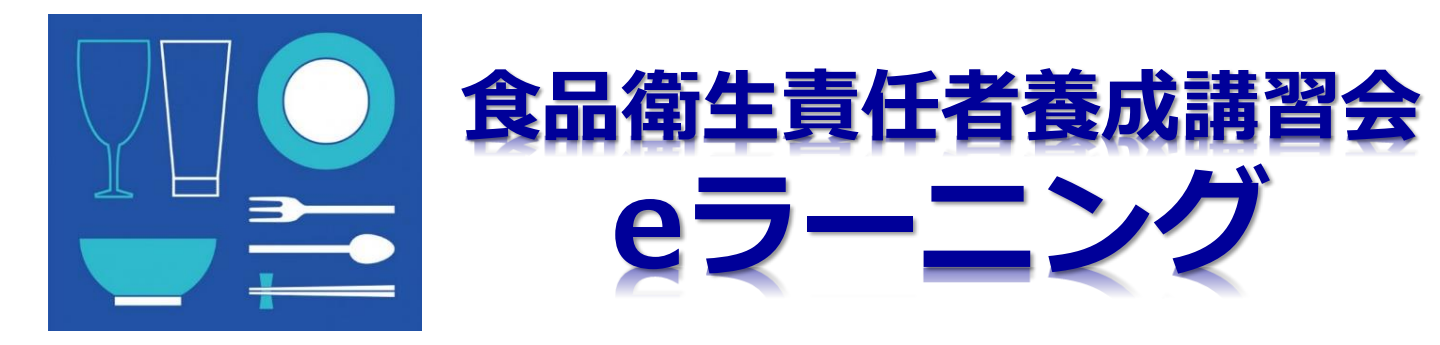

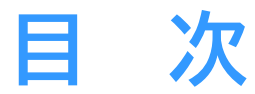

## 申込み手順

|  | 必要事項の入力 |  | 1 | -3 |  |
|--|---------|--|---|----|--|
|--|---------|--|---|----|--|

# ログイン手順

| lacksquare | 受講案内メール — 4                   |
|------------|-------------------------------|
| lacksquare | ≪重要≫ログインする前の注意事項(カメラ設定) — 5-6 |
| lacksquare | ログイン画面の入力 77                  |
|            | 顔認証用の写真の登録 7-8                |

## 講義ビデオの受講手順

| ullet | 学習テキスト送付先の選択 | 9-12 |
|-------|--------------|------|
| ullet | 進捗率を更新する     | 13   |
| ullet | 講義ビデオを再生する   | 14   |

## その他

| •          | 受講可能期間の確認            | 15 |
|------------|----------------------|----|
| ullet      | マイプロフィールの確認          | 15 |
| ullet      | マイプロフィールの修正(登録内容の修正) | 16 |
| lacksquare | 領収書の発行               | 16 |

#### 申込み手順

#### 1.ホームページ内の「受講する」をクリック後、利用規約を一読し、 「同意する」をクリック

利用規約 第15条(当協会による利用者の個人情報の取り扱いは、当協会が定めた(「個人情報保護方針」 に基づいて行うものとし、利用者は、これに同意するものとし ます。 2 当協会は、利用者が当協会に提供した個人情報を含む登録情報等を、個人を特定できない形での統計的な情報として、当協会の裁量で、利用、公開するこ とができるものとし、利用者は、これに異議を唱えないものとします。 (規約の変更等) 第16条 当協会は、利用者の承諾なく、当協会の判断により、本規約を変更できるものとします。当協会は、本規約を変更した場合には、本サービスにおけ る掲示、または当協会が適当と認めるその他の方法により利用者に通知します。 2 当協会が変更の通知をした後、利用者が本サービスを利用した場合、または当協会の定める期間内に登録抹消の手続をとらなかった場合には、利用者は、 本規約の変更に同意したものとみなします。 (譲渡等の禁止) 第17条 利用者は、当協会の書面による事前の承諾なく、本規約上の地位ならびに本規約から生じる権利及び義務を第三者に譲渡または担保設定等できませ ん。 (連絡、通知) 第18条 本サービスに関する問い合わせその他利用者から当協会に対する連絡または通知、及び当協会から利用者に対する連絡または通知は、当協会の定め る方法で行うものとします。 (準拠法及び裁判管轄) 第19条 本規約及び本サービスに関連する個別規定は、日本法に準拠し解釈されるものとします。 2 本規約または本サービスに関し、当協会と利用者との間で紛争が生じた場合は、訴額に応じて、東京簡易裁判所または東京地方裁判所を第一審の専属的合 意管轄裁判所とします。 令和2年6月15日施行 令和3年4月1日改正 同意する クリック

# 2-1.申込み画面に進み、IDとパスワードを入力する

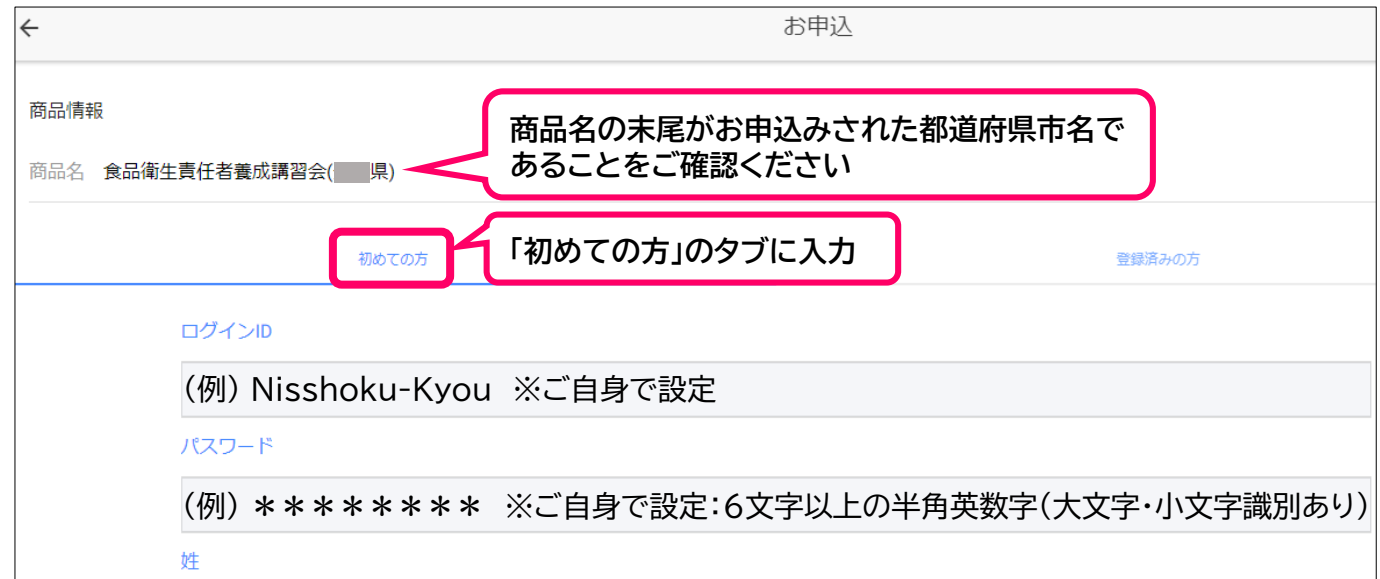

# 2-2.氏名を入力する

| 日食            |
|---------------|
|               |
| 花子            |
| 21            |
| ニッショク ※全角カタカナ |
| X-1           |
| ハナコ ※全角カタカナ   |

## 2-3.住所を入力する

| 住所1(ご自宅の住所を入力してください         |                                |  |
|-----------------------------|--------------------------------|--|
| <b>顺便番号</b>                 |                                |  |
| 1234567 ※入力後、都道府県・市区町村まで自動で | 入力されます                         |  |
| 『道府県 (自動入力)                 |                                |  |
| 茨城県                         |                                |  |
| 市区町村 (自動入力)                 | · 阿塚に、111/172(勤務元)も<br>ご入力ください |  |
| 00市                         |                                |  |
| 以降の住所                       |                                |  |
| ○○町1-2-3 ※番地、建物名まで忘れずにご入力くれ | ださい                            |  |

## 2-4.生年月日・電話番号・メールアドレスを入力する

| 生年月日(誕生日)                             |                              |  |  |  |  |
|---------------------------------------|------------------------------|--|--|--|--|
| 1990年1月1日                             | ※年月日の選択画面があらわれます             |  |  |  |  |
| 電話番号(ハイフン                             | なし)                          |  |  |  |  |
| 1234567890                            | 1234567890 ※半角数字11桁以下、ハイフンなし |  |  |  |  |
| メールアドレス ※「お申込頂きありがとうございます」メール等が届きますので |                              |  |  |  |  |
| nisshokukyou@abc.com お間違えのないようにお願いします |                              |  |  |  |  |
|                                       | ※ヘ クリック                      |  |  |  |  |

## 3.支払い方法を選択する

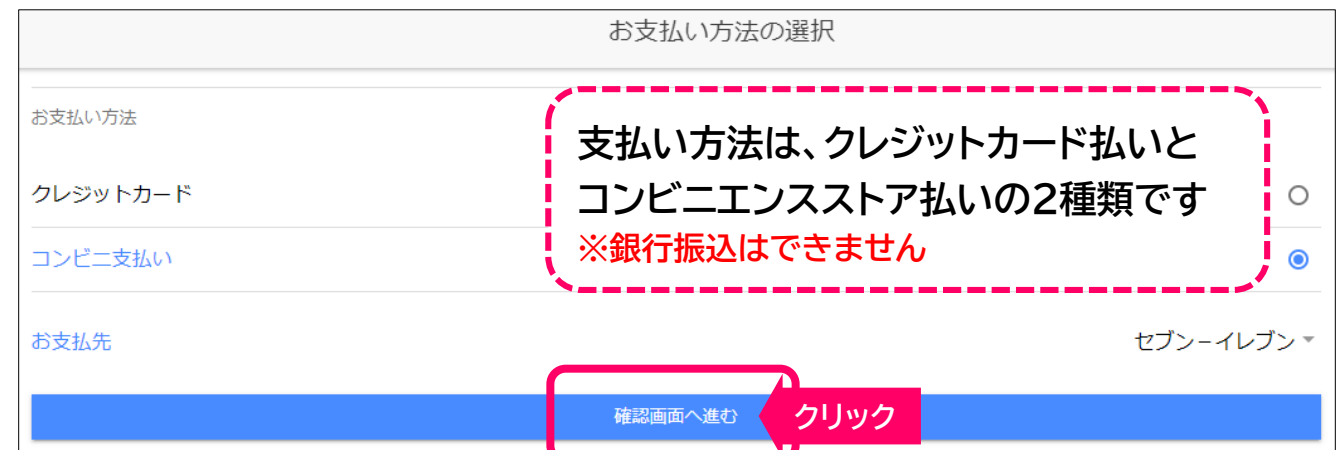

## 4.入力情報を確認する

| 入力情報の確認                       |
|-------------------------------|
| <sup>住所</sup> 茨城県〇〇市〇〇町1-2-3  |
| <sup>郵便番号2</sup> 9876543      |
| <sup>住所2</sup> 茨城県△△市△△町4-5-6 |
| 誕生日 1990年1月1日                 |
| 電話番号 1234567890               |
| メールアドレス nisshokukyou@abc.com  |
| お支払い情報                        |
| お支払い方法 コンビニ支払い                |
| 支払店舗 セブン-イレブン                 |
| 以上の内容で申込む クリック                |

## 5.申込完了メッセージの表示

| 申込完了                                                                                                    |               |
|----------------------------------------------------------------------------------------------------|---------------|
| お申込の受付が完了しました。<br>登録していただいたメールアドレス宛に、お申込内容が記載されたメールをお送りいたします。<br>メールが届かない場合は、メールアドレスを誤って入力された、もしくは迷惑メールフォルダに届いている恐れがありま<br>メールアドレスを誤って入力された場合は、お手数ですが下記までご連絡ください。<br>公益社団法人日本食品衛生協会<br>メールアドレス:contact-system@jfha.or.jp | <sup>च.</sup> |

#### ログイン手順

#### 1.申込完了ののち、申込内容およびお支払い情報が記載 されたメールが、登録したメールアドレス宛に届きます 件名:「お申込頂きありがとうございます」

お申込」頂きありがとうございます ♪

 食品衛生eラーニングサイト

 To 自分 ▼

 ご注文内容をご確認ください。

 ご注文の状況に応じてご案内のメールをお送りします。

 この度は食品衛生eラーニングサイトをご利用いただき、ありがとうございました。

 下記の内容でご注文を受付いたしました。ご注文の詳細をご確認ください。

 受講までの流れにつきましては、

 別途お送りしております「受講開始のご連絡」というメールをご参照ください。

 「商品名」

 食品衛生責任者養成講習会(

#### 2.決済が完了しますと、受講開始メールが申込み時に登録した メールアドレス宛に届きます 件名:「受講開始のご連絡(必ずご確認ください)」

受講開始のご連絡(必ずご確認ください) ▷

食品衛生eラーニングサイト

To 自分 🔻

お申込のお手続きが完了いたしました。 下記のログインURLからログインいただき、受講 講座を修了してください。

※始めにテキスト送付先を選択いただきます。 こちらは購入後、速やかにお選びください。 「受講開始のご連絡」メールに記載の ログインURLよりeラーニングサイト にアクセスします

※ログインURLをブラウザの「お気に入り」や 「ブックマーク」に登録しておくと2回目以降の ログイン時に便利です

【ご利用にあたって】 ログインURL: <u>https://jfha-shokuei.learning-ware.jp</u> ログインID: Nisshoku-Kyou

パスワードは、お申込時にご入力いただいたパスワードをお使いください。

もしもパスワードをお忘れの場合は

お手数ですが、以下よりパスワードの再設定メールを送信して

パスワードの再設定を行ってください。

【お申込内容】

# ≪重要≫ ログインする前の注意事項

## ①カメラ付きのデバイスをご準備ください

## ②ご使用のデバイスの動作環境(OSとブラウザ)をご確認ください

## OSとブラウザ

#### ●パソコン

Windows 8.1 / 10:Microsoft Edge(最新版)、Google Chrome(最新版) Firefox(最新版)

Mac OS X 以降:Safari(最新版)

<u>※本eラーニングでは顔認証を導入しております。Windows Internet Explorerでは</u> 顔認証が正常に機能しないため、ブラウザとしてお使いいただけません。

●スマートフォン・タブレット iOS 10.0 以降:Safari(最新版) iPadOS 14.0 以降:Safari(最新版) Android 5.0 以降:Google Chrome(最新版)

#### ③ご使用のブラウザ(Webサイト閲覧ソフト)でeラーニングサイトにア クセスした際のカメラ設定

#### iPhone/iPad

- 1. [設定] をタップ
- 2.[Safari] をタップ
- 3. 「WEBサイトの設定」の項目にある[カメラ] をタップ
- 4. [確認] または [許可] をタップ

## Android

- 1. Chrome を起動
- 2.eラーニングサイトにアクセス
- 3. Chrome のアドレスバー(URL表示窓)の右側にある 縦3点リーダー[:] をタップ
- 4. [設定] をタップ
- 5. [サイトの設定] をタップ
- 6. [カメラへのアクセス] をタップし、[許可] をタップ

※サイトの設定内の"ブロックリスト"に 『https://jfha-shokuei.learning-ware.jp/』 がある場合は、URLをタップし、[許可] をタップ

※これまで寄せられている「ログインできない」、 「顔認証するとログイン画面に戻る」といった原因 のほとんどは、<u>サイトに対して行うカメラの許可</u> <u>設定やOSとブラウザが上記の動作環境にない</u> <u>ケース</u>がほとんどです。

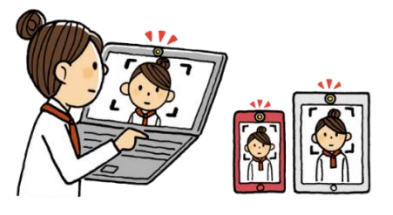

## サイトにアクセスしながらカメラ設定する場合 eラーニングサイトにアクセスし、ログインID・パスワードの入力後、 「顔写真を撮影」まで進みます。

# ● Microsoft Edge 1. URLバーの冒頭の ●マークをクリック 2. カメラを使用する → [許可] を選択

| ∲ 食品衛生eラ-ニングサイト × + |   |   |                                    |                                   |             |
|---------------------|---|---|------------------------------------|-----------------------------------|-------------|
| $\rightarrow$       | С | ഹ | 🔒 Ittps://jfha-shoku               | ei.learning-ware.jp/login/face-ve | erification |
|                     |   |   | jfha-shokuei.learning-<br>を求めています: | ware.jp は次のこと ×                   | 顔写真を撮影      |
|                     |   |   | ◎ カメラを使用する                         |                                   |             |
|                     |   |   | 許可                                 | ブロック                              |             |

# ● Google Chrome 1. URLバーの冒頭の Gマークをクリック 2. カメラを使用する → [許可]を選択

| Ý | 食品衛生e           | 5-III                                             |       |        |
|---|-----------------|---------------------------------------------------|-------|--------|
| ← | $\rightarrow$ C | ) jha-shokuei.learning-ware.jp/login/face-verific | ation |        |
|   |                 | ・…arning-ware.jp が次の許可を求めています                     |       | 顔写真を撮影 |
|   |                 | ■ カメラを使用する                                        |       |        |
|   |                 | 許可 ブロック                                           |       |        |

6

 ● Safari
 1.「顔写真を撮影」に画面が 切り替わると、デバイスからカメラの 許可を求められます
 2.[許可]を選択

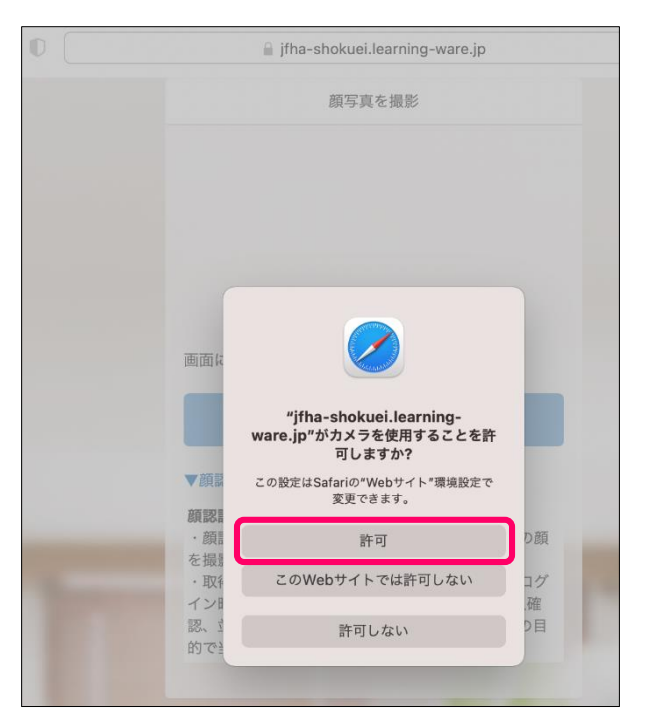

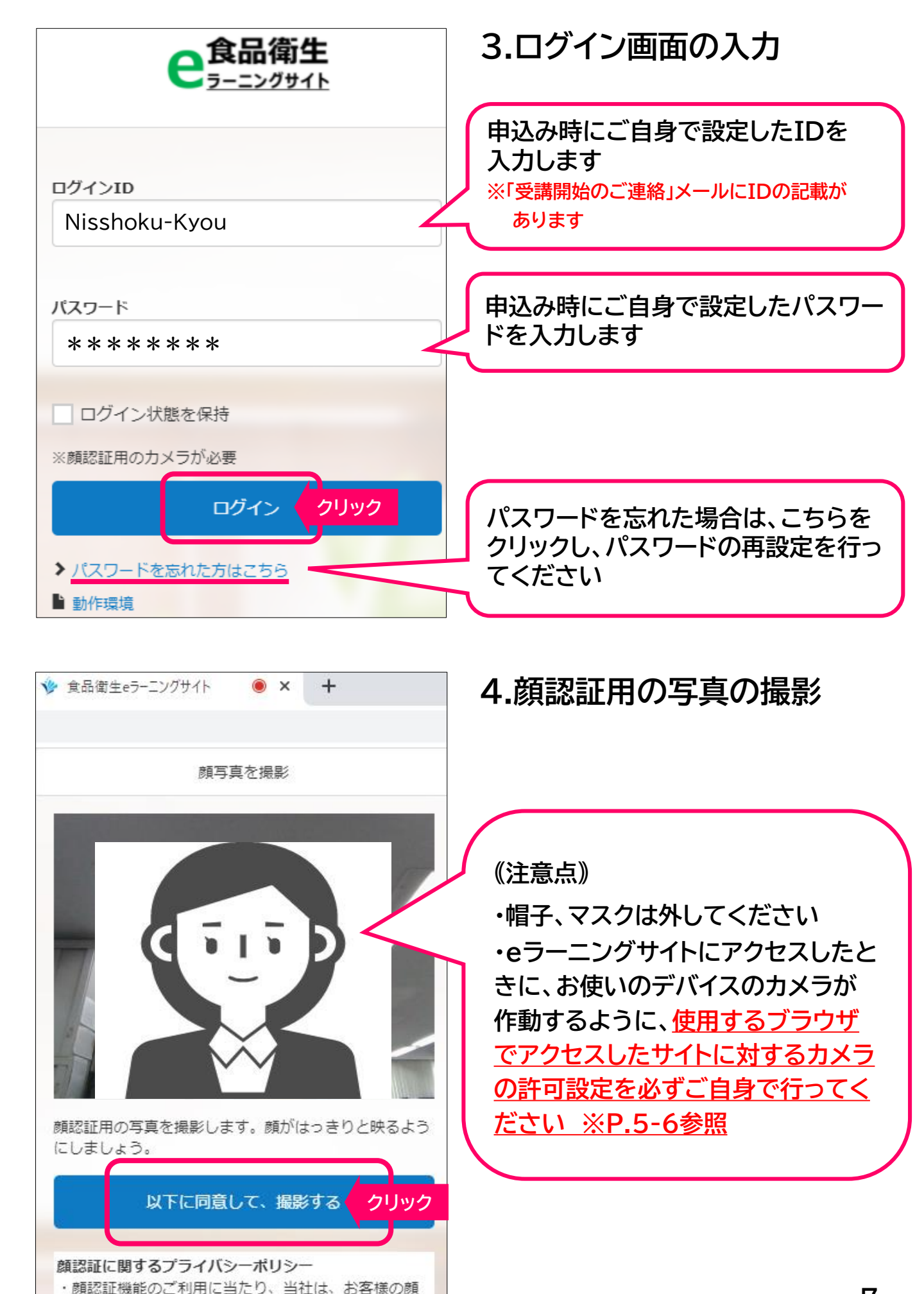

を撮影し画像データを取得・保存いたします。

7

## 5. 顔認証用の写真の登録

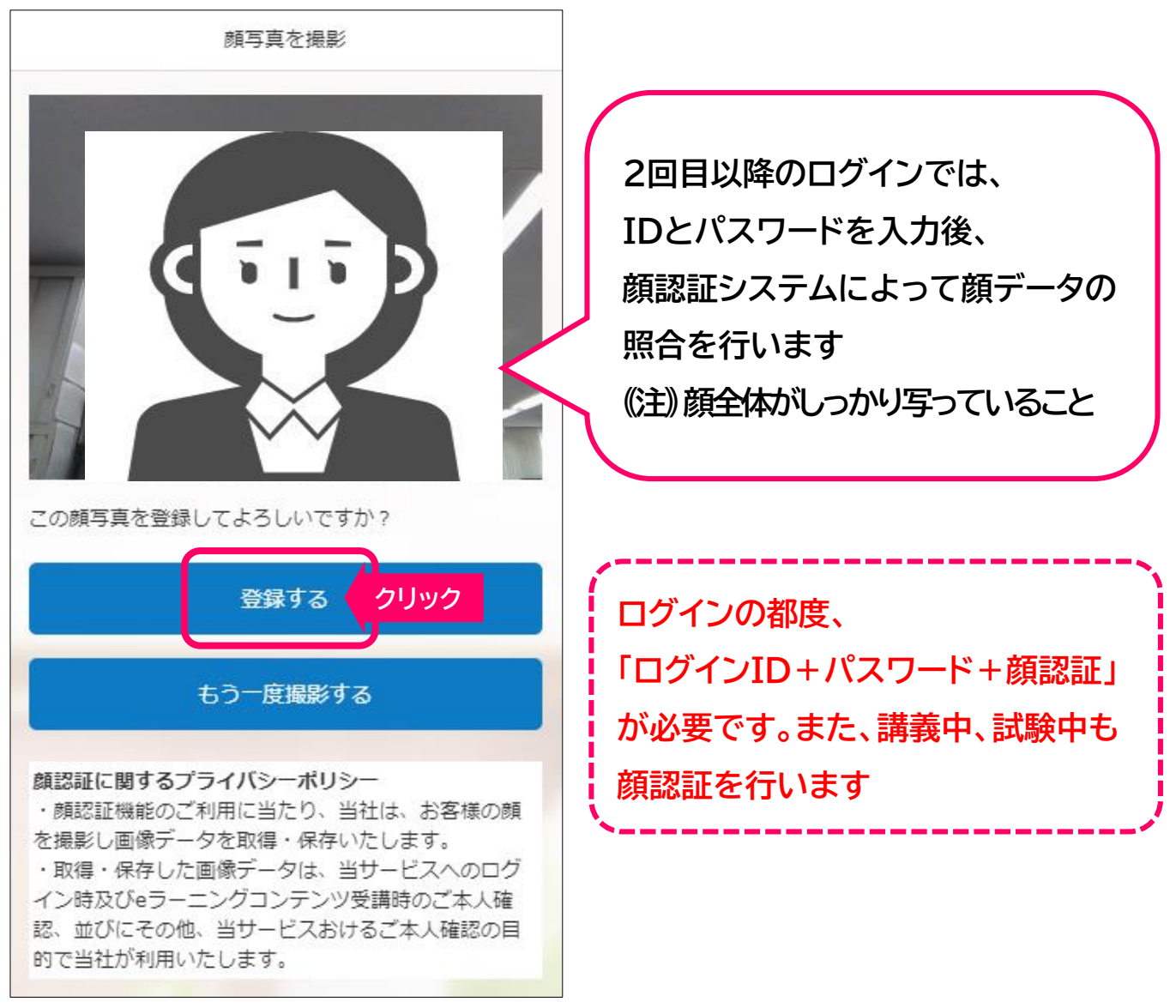

## 6.利用規約、禁止事項を一読し、「同意して進む」をクリック

ご利用規約、禁止事項に関して

食品衛生eラーニングサイト(以下「本サイト」)は公益社団法人日本食品衛生協会が運営し、利用者は本サイトの利用を開始することで「日本食品衛生協会 e ラーニングサービス利用規約」に遵守することに同意したものとみなします(http://www.n-hokuei.jp/topics/elearning/kiyaku.html)。

本サイト」に係る映像、画像、テキスト、音声、関連資料等のコンテンツ(以下「本コンテンツ」といいます。)に関する著作権は各研修会の主催者(以下「著作権者」といい ます。)に帰属します。

- 本コンテンツは視聴用途のみにてご利用可能です。
- 本コンテンツの複製、ダウンロード、静止画像でのキャプチャ取得、上映、公衆送信(SNSを含む)、展示、頒布、貸与、翻案、翻訳、二次的利用等は、目的の如何に問わず、一切許可をいたしません。
- 本コンテンツを著作権者の許諾を得ずに、複製、ダウンロード、静止画像でのキャプチャ取得、上映、公衆送信(SNSを含む)、展示、頒布、貸与、翻案、翻訳、二次的 利用等をすることは、著作権を侵害する行為であり、利用者は刑事責任を問われる可能性があり、講演者等の肖像権等を侵害する行為です。

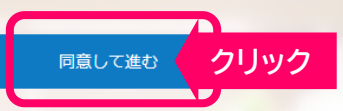

#### 講義ビデオの受講手順

## 1.トップ画面に進む

| 含品商生                                                                                                    <                                                                                                    | 🕗 日章 花子        |
|----------------------------------------------------------------------------------------------------|----------------|
| < <p> ₹ 7 + ウンス</p>                                                                                                    | 🚬 お知らせ         |
| 食品衛生eラーニングサイトへようこそ!<br>講義を始める前に、 <u>必ず「講座の概要及び注意事項」を一読ください。</u><br>※1 長時間の講習ですので1日に取り組む時間を決めて、計画的に受講されることをお勧めします。<br>※2 テキスト送付先は、講義を進めていただくと選択画面に進みます。                                                                                   | 該当するデータはありません。 |
| 受講に関する「よくあるご質問」をこちらに掲載しております。問題が発生した際には、こちらをご<br>確認ください。<br><u>https://jfha-shokuei.learning-ware.jp/data/lesson/shitsumon.pdf</u><br>(アドレスバーにコピー&貼り付けをして、ご利用ください)<br>こちらで問題が解決できない場合は、お手数ですがマイページ上部にございます「お問い合わせ」よ<br>り、メールにて問い合わせください。 |                |
| 8回 講座                                                                                                    |                |
| 構座を受講すると、細正受講した構座が表示されます。<br>新者構座(1) 受講期限7日以内の構座(0)                                                                                                    |                |
| すべて見る                                                                                                    |                |

## トップ画面を下にスクロールすると、購入した講座が 表示されています 講座名をクリックします

※受講を途中でやめて再開する場合は、「受講開始のご連絡」メールに記載のロ グインURL からアクセスし、ログインし直してください

# 2.「講座の概要及び注意事項」を一読する

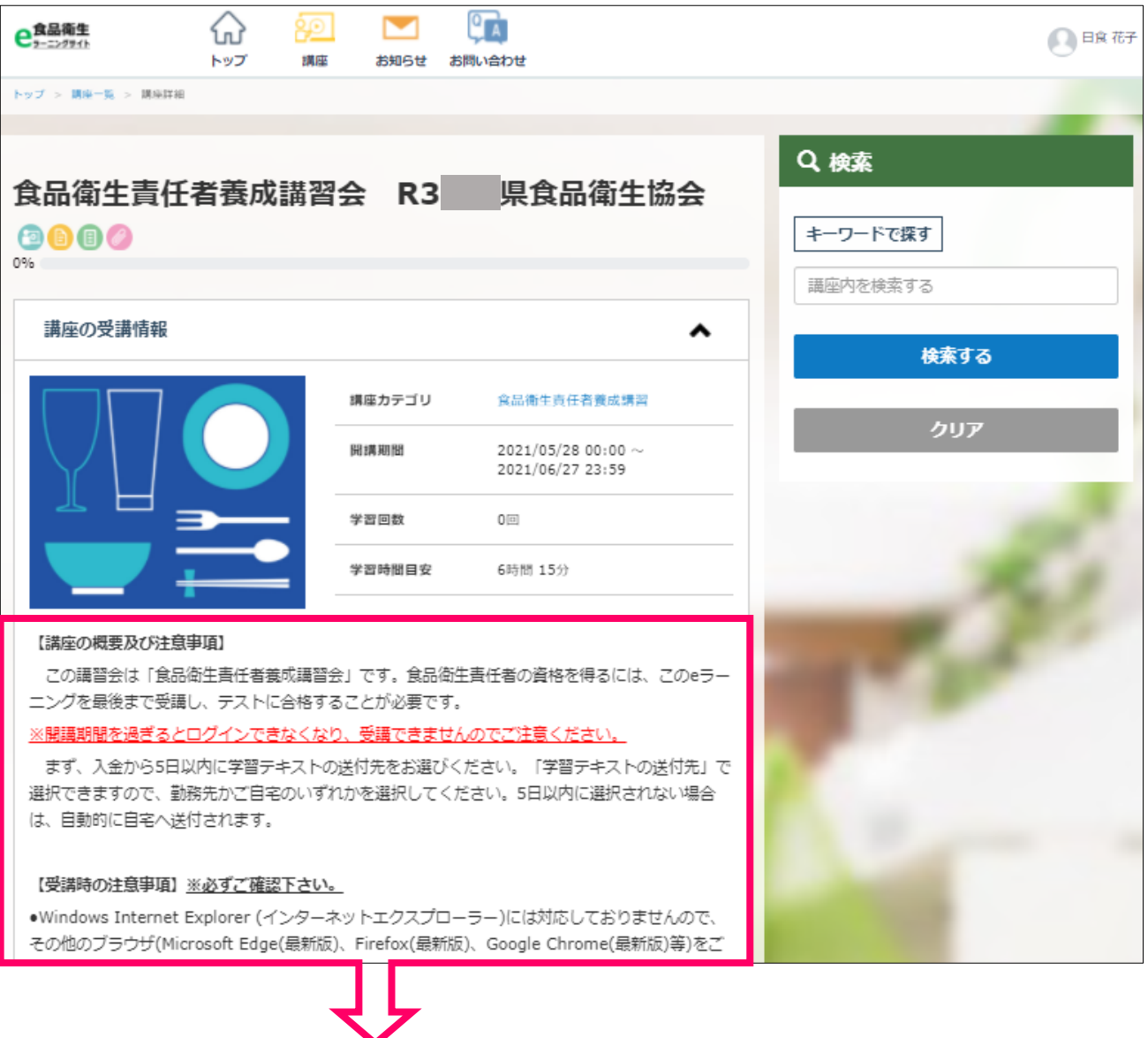

# ・必ず、「講座の概要及び注意事項」と「受講時の注意 事項」をご一読ください

・入金から5日経過しても「学習テキストの送付先」が 選択されていない場合は、自動的に「自宅」に送付し ますのでご注意ください

# 3.学習テキストの送付先画面に進む

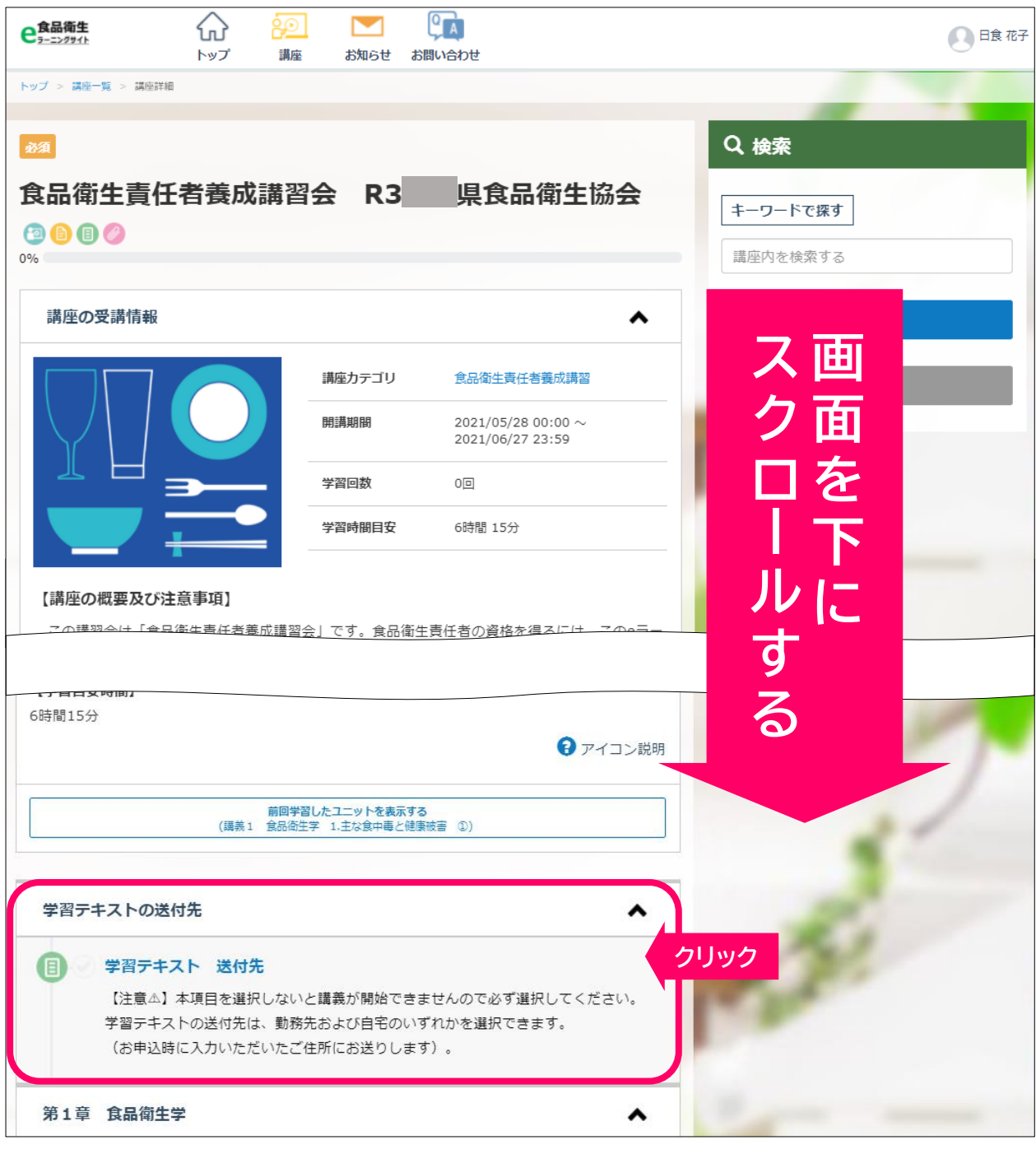

講座画面を下にスクロールすると、「学習テキストの送 付先」があります。「学習テキスト 送付先」を クリックします <u>(注))送付先を回答しないと、講義ビデオを再生できません</u> <u>既にテキストが届いている場合も、必ずご回答ください</u>

# 4.学習テキストの送付先を入力する

| 学習テキスト 送付先                    |                                                        |
|-------------------------------|--------------------------------------------------------|
| 出題数 2問                        |                                                        |
| Q1                            |                                                        |
| 勤務先の名称(会社名・部署または屋号)を入力してください。 | 勤務先名称をご入力ください<br>※送付先住所は申込み時に入力された                     |
| 公益社団法人日本食品衛生協会 食品衛生管理部        | 住所1 または 住所2 となります。<br>ここに住所を入力されても無効とな<br>りますのでご注意願います |
| 22 / 10000 文字                 |                                                        |
| 02 必須                         | 白字または勤務生のどたらかたクリック                                     |
| 学習テキストの送付先                    | 日宅よたは動物元のとうらかをノリックしてください                               |
|                               |                                                        |
| <ul> <li>勤務先</li> </ul>       |                                                        |
|                               | 確認する クリック                                              |
| 前のレッスン                        | ・         ・           -時報年         次のレッスン         純7   |

## 5.学習テキストの送付先を回答する

| 学習テキスト 送付先                 |                                                                        |                  |
|----------------------------|------------------------------------------------------------------------|------------------|
|                            | 回答数 2/2問                                                               |                  |
|                            | 回答内容を確認して、「回答する」ボタンをクリックしてください。                                        | 回答内容をすべて閉じる❤     |
|                            | 動務先の名称(会社名・部署または屋号)を入力してください。                                          | ^                |
|                            | 公益社団法人日本食品衛生協会食品衛生管理部                                                  |                  |
|                            | 92 赵翔                                                                  |                  |
|                            | 学習テキストの送付先<br>○ 白字                                                     | ^                |
|                            | <ul> <li>○ 由も</li> <li>● 勤務先</li> </ul>                                |                  |
|                            | IIIIIIIIIIIIIIIIIIIIIIIIIIIIIIIIIIII                                   |                  |
|                            | 前のレッスン 一号弦子 次のレッスン 終了                                                  |                  |
| <b>入力内</b><br>※「回答<br>る」で入 | <b>容を確認後、「回答する」をクリックし</b><br>する」をクリックする前であれば、「回答画<br>力画面に戻り修正することが可能です | <b>ます</b><br>面に戻 |

# 6.進捗率を更新する

| <b>自己の生</b>                                        |      | <ul> <li>進捗率が変わり</li> </ul>            | 0<br>そした。更新してください。 |          | 1 日食 花子 |
|----------------------------------------------------|------|----------------------------------------|--------------------|----------|---------|
| トップ > 講座一覧 > 講座詳細                                  |      |                                        | 更新する               | /'J'9'2  |         |
| 必須                                                 |      |                                        |                    | Q. 検索    |         |
| 食品衛生責任                                             | 者養成講 | 習会 R3                                  | 県食品衛生協会            | キーワードで探す |         |
| (a) (b) (b) (c) (c) (c) (c) (c) (c) (c) (c) (c) (c |      |                                        |                    | 講座内を検索する |         |
| 講座の受講情報                                            |      |                                        | ^                  | 検索する     |         |
|                                                    |      | 講座カテゴリ                                 | 食品衛生責任者養成講習        | クリア      |         |
|                                                    | 開講期間 | 2021/05/28 00:00 ~<br>2021/06/27 23:59 |                    |          |         |
|                                                    |      | 学習回数                                   | 00                 |          |         |
|                                                    |      | 学習時間目安                                 | 6時間 15分            |          |         |

「進捗率が変わりました。更新してください。」と画面 上部にポップアップが出現しますので、「更新する」を クリックします

※ 講義ビデオを見終わるごとに同じポップアップが出現しますので、 その都度クリックし次の講義ビデオに進んでください

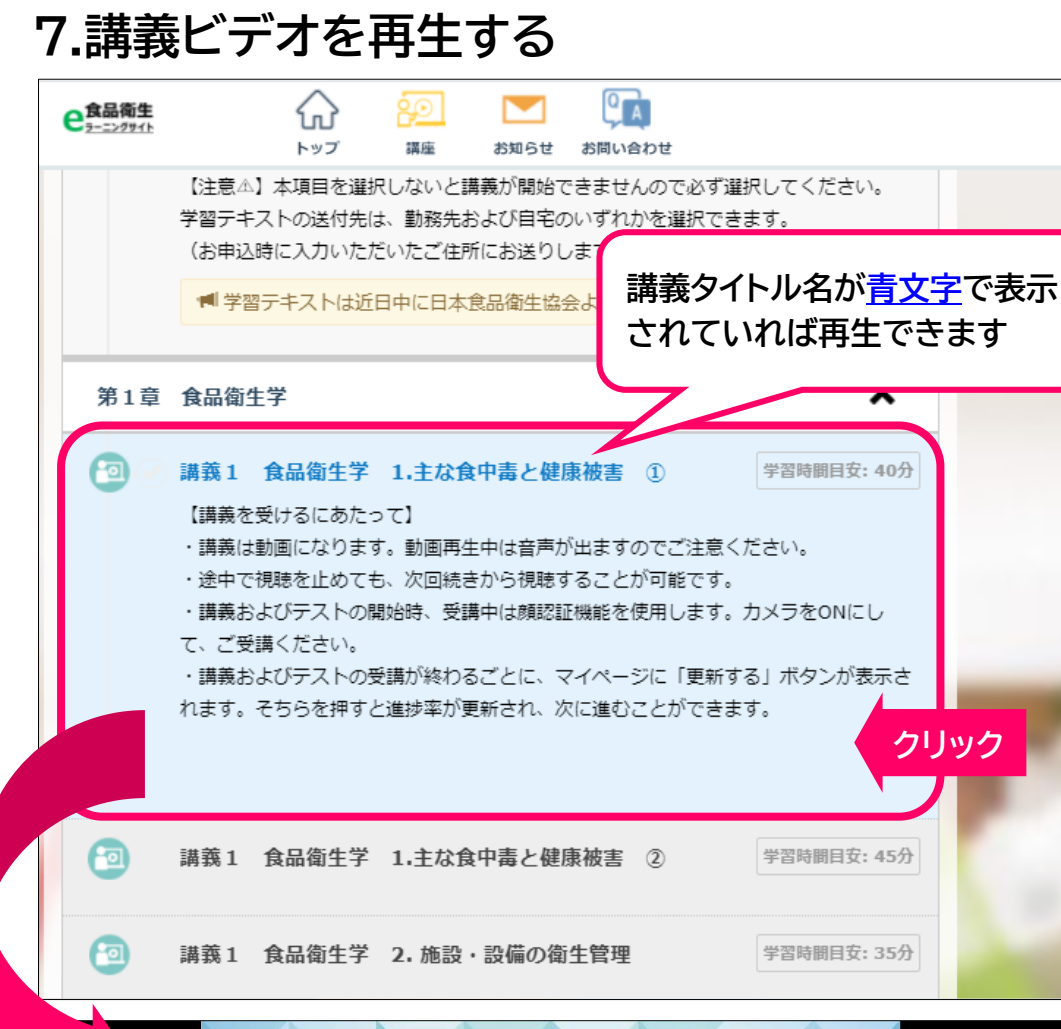

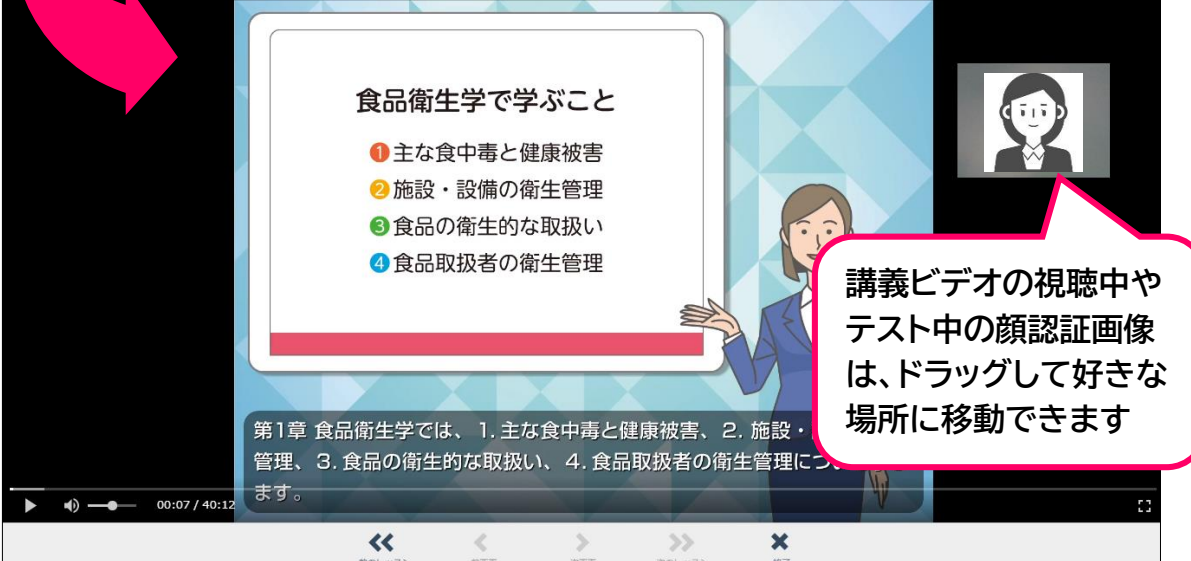

講義1①のタイトルをクリックすると動画が再生され ます。続いて講義1 ②、講義1 ③と記載順に動画を 再生し受講を進めてください

#### その他

#### 1.受講可能期間の確認

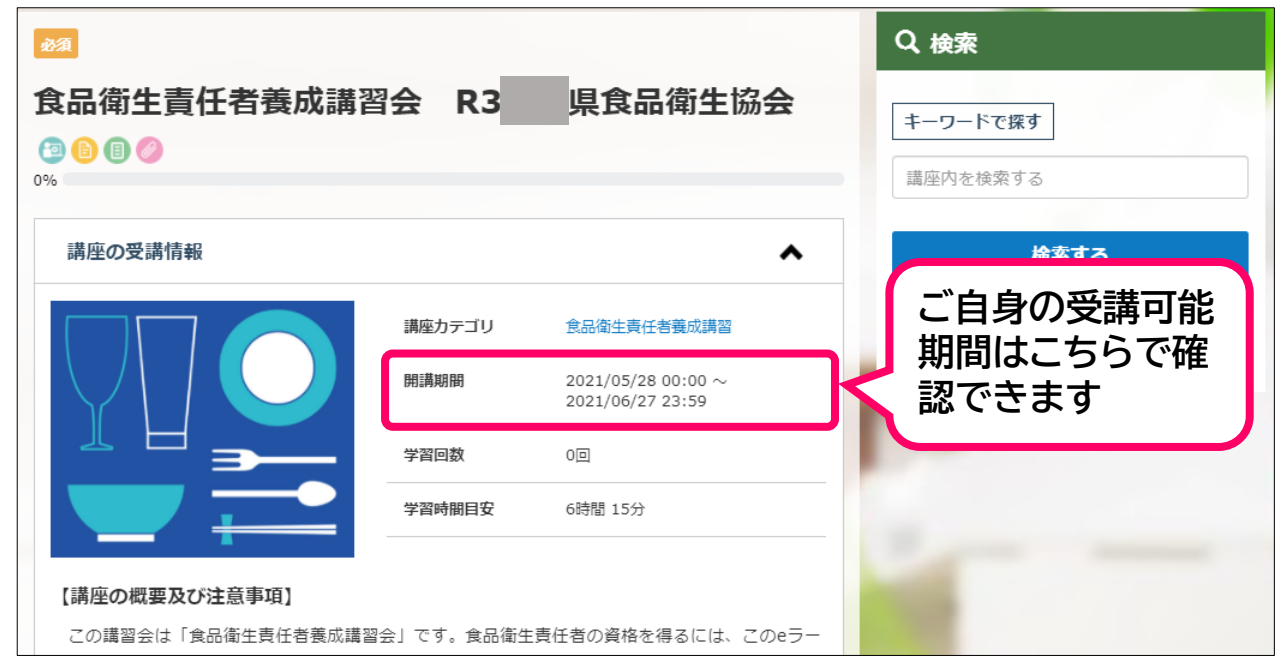

#### 2.マイプロフィールの確認 下記の手順により申込み時の登録内容をご確認できます

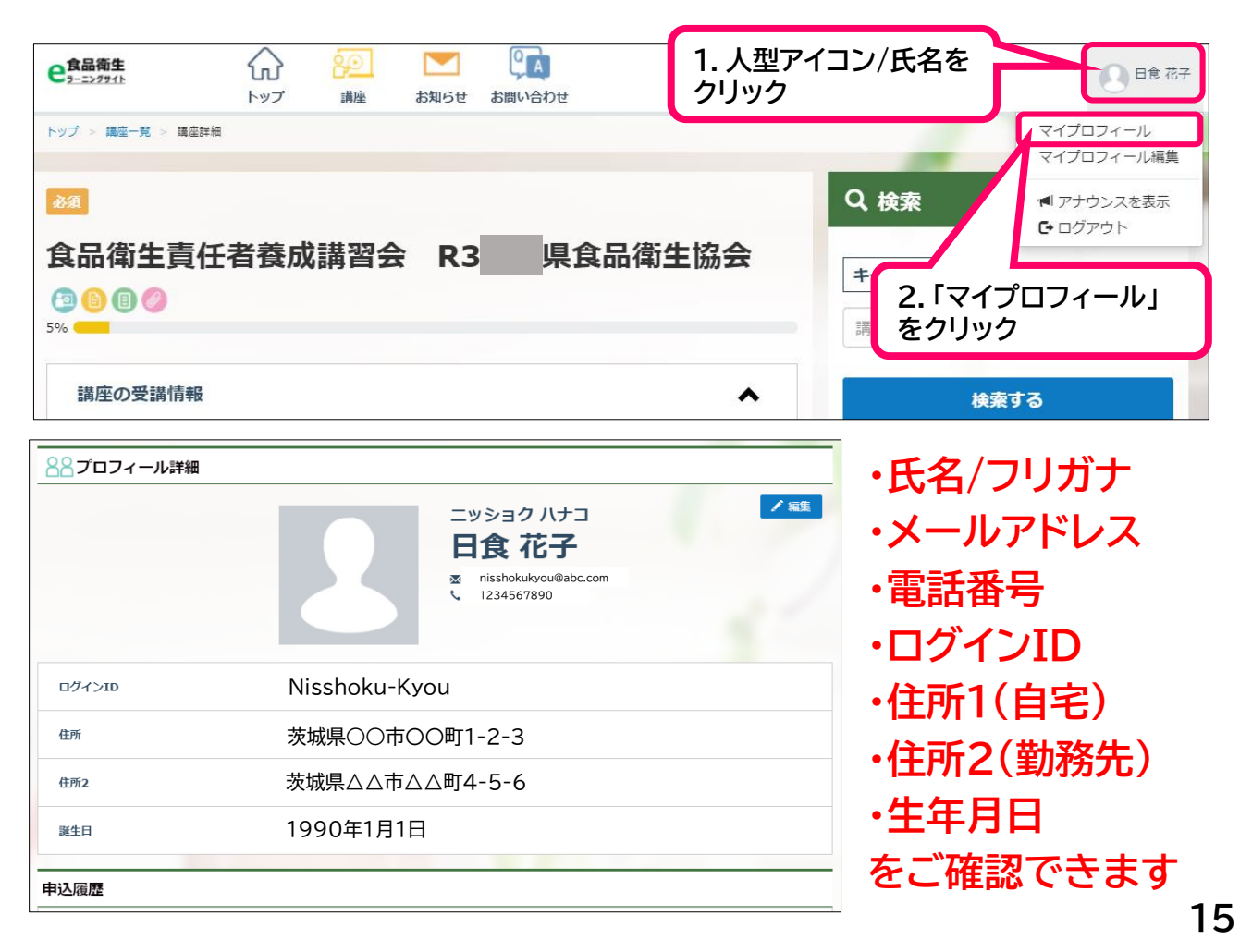

## 3.マイプロフィールの修正(登録内容の修正)

1.講座トップ画面の上部にある「人型アイコン/氏名」をクリック

- 2.「マイプロフィール編集」をクリック
- 3.変更できるのは電話番号・生年月日・メールアドレス・パスワードのみ

| <b>e</b> 倉品衛生<br>ヨーニングサイト     | いつご         評価         評価         評価           トップ         講座         お知らせ         お問い合わせ | 日食花子 |
|-------------------------------|-------------------------------------------------------------------------------------------|------|
| 88プロフィール                      | 編集                                                                                        |      |
| び プロフィール<br>名前などのプロフィー        | ル情報の入力・編集を行います。                                                                           | •    |
| 電話番号                          | 任意 000-0000-0000                                                                          |      |
| 誕生日                           | 任意 1990 🗸 / 1 🗸 / 1 🗸                                                                     |      |
|                               | 変更する                                                                                      |      |
|                               |                                                                                           |      |
| <b>び メールアドレス</b><br>メールアドレスの設 | ・変更ができます。                                                                                 | ~    |
|                               |                                                                                           |      |
| ど パスワード<br>パスワードの変更がす         | *きます。                                                                                     | ~    |

# 4.領収書の発行(注)クレジットカード払いの方のみの機能

#### 1.講座トップ画面の上部にある「人型アイコン/氏名」をクリック

- 2. マイプロフィール」をクリック
- 3. 「申込履歴」の下にある青色ボタン「領収書発行」をクリック
- 4. 領収書の宛名を入力し、水色ボタン「発行する」をクリック
- 5.入力後、別ウインドウで領収書データ(PDF)が開きます

※ダウンロードは1度のみのため、必ずデータを保存してから印刷してください

| 申込履歴  |                     |                                                                     |
|-------|---------------------|---------------------------------------------------------------------|
| 申込商品名 | 食品衛生責任者養成講習会(       |                                                                     |
| 価格    | ¥10,000             | 「食品衛生責任者養成講習会()」についての領収書を発行します。<br>宛名を入力してください。<br>※領収書発行は1度のみ可能です。 |
| 申込日   | 2021/09/08 11:30:58 | 領収書が表示されたら印刷、ダウンロードをお願いします。                                         |
| 有効期限  | 2021/09/08 11:30:58 | (例)株式会社0000 △△ 様<br>新行する                                            |
|       | クリック                | 2021/09/08 11:30:58                                                 |
|       |                     |                                                                     |